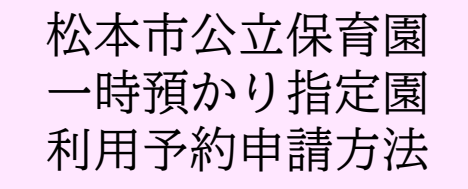

予約は毎月6日~9日の間、翌月の利用希望 日を受付けます。

利用登録完了後から予約ができます。利用登 録が終わってない方は、登録申請をおこなっ てください。

## 予約の起動方法

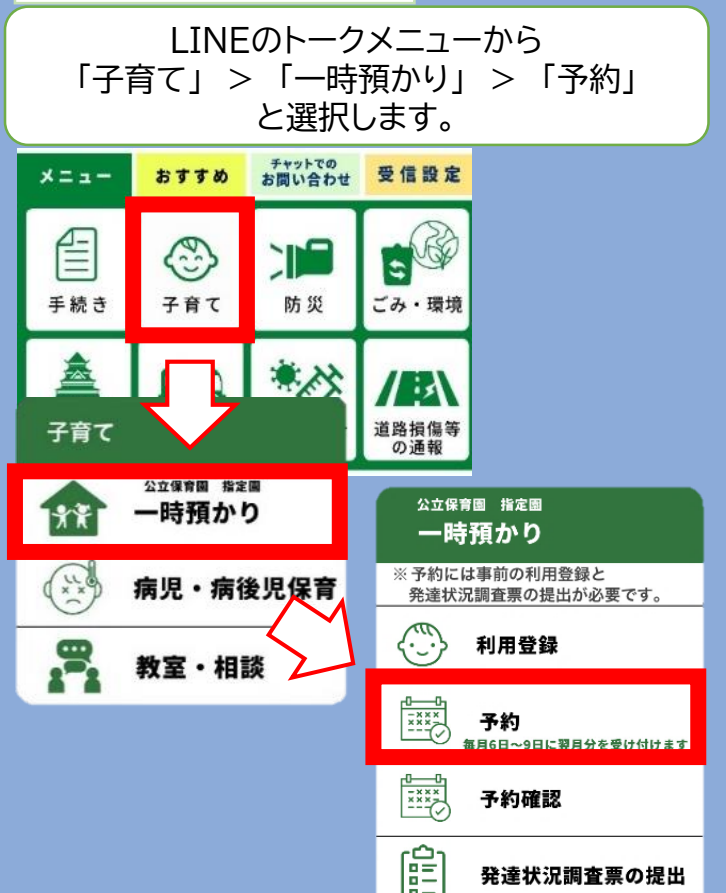

## 又は、予約開始日当日のお知らせから 「予約申請する」を選択します。

## ー時預かり利用予約

本日より9日まで来月分の利用予約申 請ができます。

## 複数申込

-

同一園、時間帯で複数日 合、複数日を選択しての 能です。

ご注意

システムで1回に入力でき は10日分までです。11日 む場合等は複数回申し込み ください。 登録が完了している場合、 毎月6日の朝、LINEで予 約開始についてお知らせし ます。

予約申請する

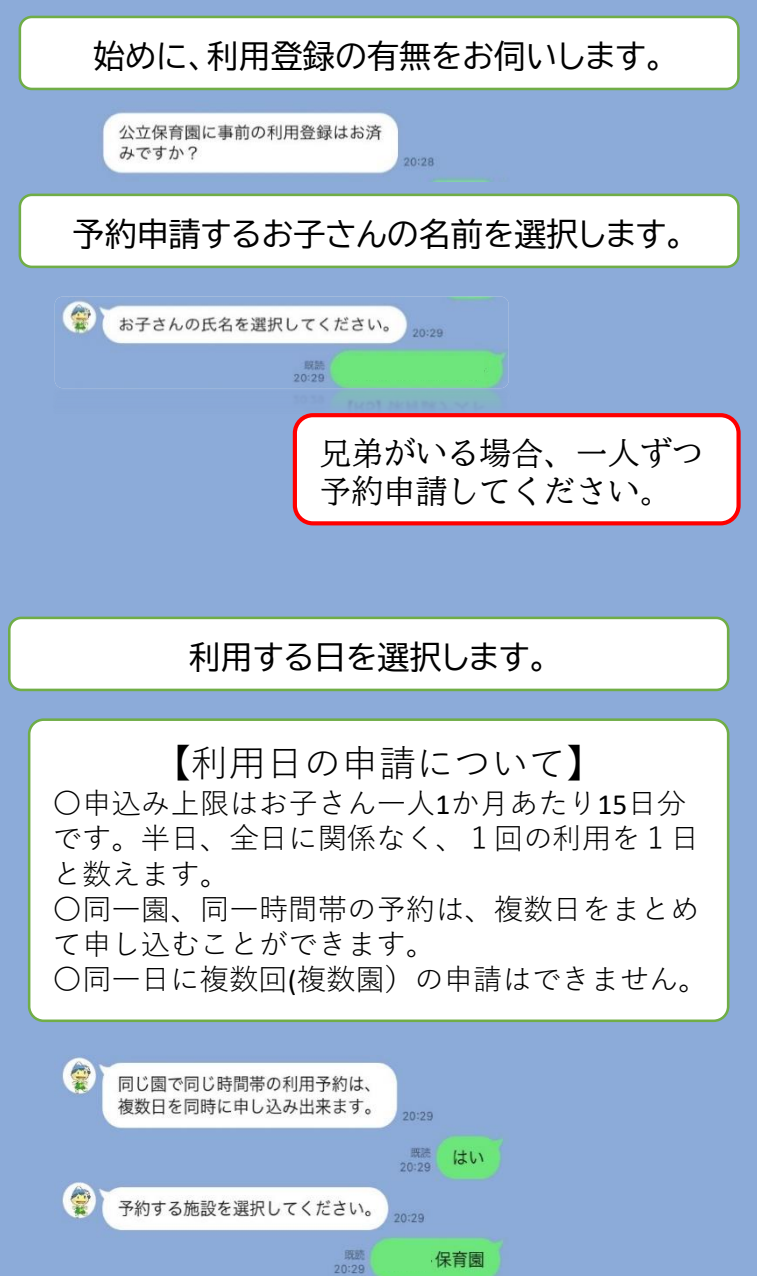

予約する日を選択してください。 日付を選択 GovTech Express £  $\times$ - 時預かり予約テスト用保育園 2月 2024 < 月 火 水 金 ± 2 Б ? 8 9 14 15 13 16 21 22 19 20 27 28 29 2024-02-22 -回の申請で同じ園の同じ時間帯 予約可能 に利用する場合、 2024-02-28 10日分申請することができます。 予約可能 2024-02-29 予約可能

✔ 確定

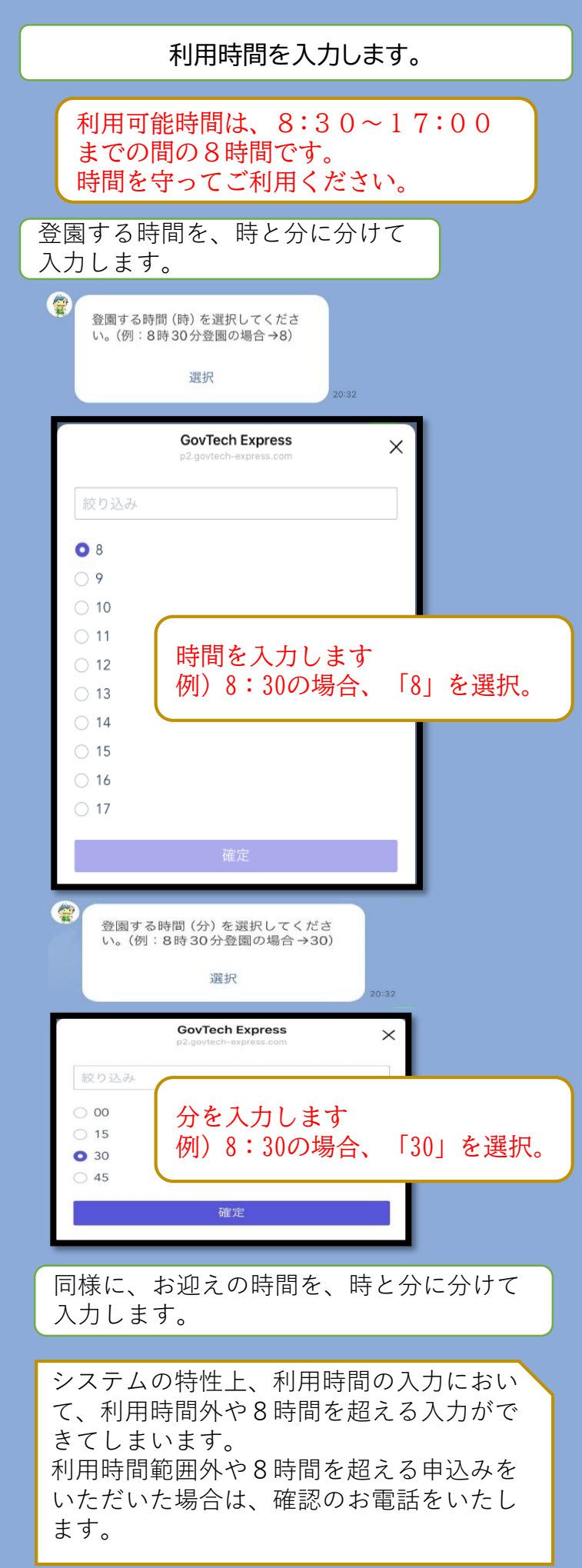

入力した利用園、利用日、利用時間に間 違いがないことを確認し、「予約する」 をタップしてください。

| 11章                  |                                        |
|----------------------|----------------------------------------|
| 回設                   | 保育園                                    |
| 予約枠                  | 2024年2月22日<br>2024年2月28日<br>2024年2月29日 |
| 登園時間 (時)             | 8                                      |
| 登園時間(分)              | 30                                     |
| <b>锋園時間 (時)</b>      | 16                                     |
| <sup>锋</sup> 圜時間 (分) | 30                                     |
| 予約内容を確認してく           | ださい。                                   |
| 中止                   | 修正                                     |

受付状況が日ごとに表示されます。

| 1/2                                                            | 予約受付                                                        |                         |  |
|----------------------------------------------------------------|-------------------------------------------------------------|-------------------------|--|
| <b>申請番号</b><br>受付日時                                            | <b>RSV-00014094</b><br>2024年 <b>【</b> 月30日 20:34            | <b>申請番号</b><br>受付日時     |  |
| 児童<br>施設<br>予約日時                                               | 保育園<br>2024年2月22日                                           | 児童<br>施設<br>予約日時        |  |
| <ul> <li>予約申</li> <li>間後、</li> <li>の場合</li> <li>せしま</li> </ul> | キャンセル<br>を受け付けました。受付<br>1選を行い、15日(土日将<br>は翌営業日)に結果をお知<br>す。 | 寸期<br>7日<br>1ら<br>20:3- |  |
| 予約                                                             | 「一元市で」しま9。 20:24                                            |                         |  |

15日(土日祝日の場合は翌営業日)の午 後抽選結果をLINEに送ります。 緊急で利用したい場合は、16日以降利用 登録のある園に直接電話でご相談ください。

> <お問合せ先> 松本市 こども部 保育課 TEL:0263-33-9856